# BGU メール 差出人設定手順

## 差出人名を設定する

メールを受信した際、メールの差出人が表示されていると思います。この部分はメールアドレスの場合、 氏名が入っている場合やメールアドレスが入っている場合等様々かと思います。BGU メールでも「自分自身 が送信するメールの差出人名」を設定することができます。

自分が送信したメールに記載する「差出人名」を設定する場合は下記の手順で設定を実施してください。

#### 差出人名の設定画面を表示させる

まず、BIZ メールにログインし、右図の様に

「プリファレンス」-「アカウント」

の順番でメニューを選択します。 選択すると右ペインにアカウントの設定画面が表示され ます。差出人の設定はアカウントの設定内で行います。

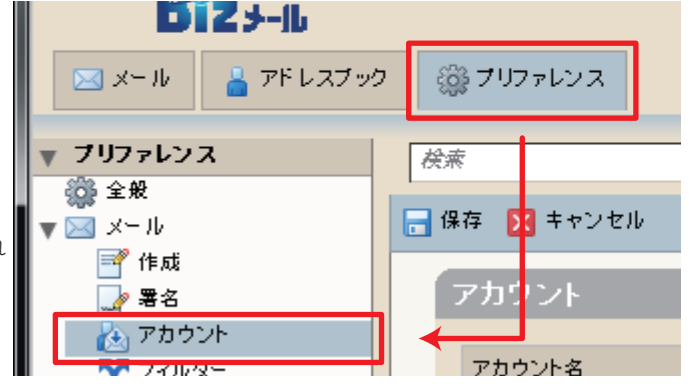

### 差出人名を設定する

差出人名は右ペインの差出人の項目に表示されています。 自分自身で表示させたいと思う文字列をここに記入します。

ー般的には、漢字氏名やローマ字氏名を入力する事が多い 様です。特に、決まった内容がない場合は、対日本人のメー ル利用が主の場合は漢字氏名、外国人とのやり取りが発生す る場合はローマ字氏名で設定してください。

設定後、上部にある「保存」をクリックし、設定変更を保 存してください。保管すると

| 🕞 保存 🔀 キャンセル                    |              |                 |                    |
|---------------------------------|--------------|-----------------|--------------------|
| アカウント                           |              |                 |                    |
| アカウント名                          | ステータス        | メールアドレス         |                    |
| デフォルト                           | OK           | bgutest01@bgu.a | .jp                |
| 削除                              |              |                 |                    |
|                                 |              |                 |                    |
| 第1アカウント設定                       |              |                 |                    |
| メールアドレス: bgutest01@bgu.ac.jp    |              |                 |                    |
| <b>アカウント名</b> : デフォルト           |              |                 |                    |
| メール送信時の設定:                      |              |                 |                    |
| 差出人:メールメッセージの"From"間に表示される名前を指定 |              |                 |                    |
|                                 |              | t               | gutest01@bgu.ac.jp |
| 返信先: │ メールメッセージの返信先棚の設定:        |              |                 |                    |
|                                 |              |                 |                    |
|                                 | 例、Tokyo Taro |                 |                    |

#### 注意

ここで行った設定は、送信するメール全てに適用されます。設定内容を確認する。設定後、自分自身にメー ルを送るなどして、意図した設定になっているかを確認するなど。かならず確認を行ってください。

差出人設定手順 ■ Bizメール 001